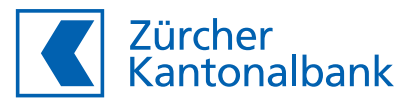

## Online-Einkauf mit 3-D Secure einrichten

Anleitung

## So aktivieren Sie 3-D Secure für Ihre ZKB Visa Debit Card im eBanking

3-D Secure ist ein zweistufiges Sicherheitsverfahren für Kartenzahlungen im Internet. Bevor Sie vollumfänglich online einkaufen können, müssen Sie im eBanking 3-D Secure einrichten. Beim 3-D Secure-Verfahren werden Sie gebeten, Online-Zahlungen jeweils mit der ZKB Access App zu bestätigen.

- Loggen Sie sich am Computer in Ihr eBanking ein. In der ZKB Mobile Banking App ist die Aktivierung nicht möglich.
- Navigieren Sie zu «Konto & Zahlungen» und danach zu «Karten» und wählen Sie Ihre ZKB Visa Debit Card aus.
- Wählen Sie nun den Punkt «Online-Einkauf mit 3-D Secure» und klicken Sie auf «Ändern».

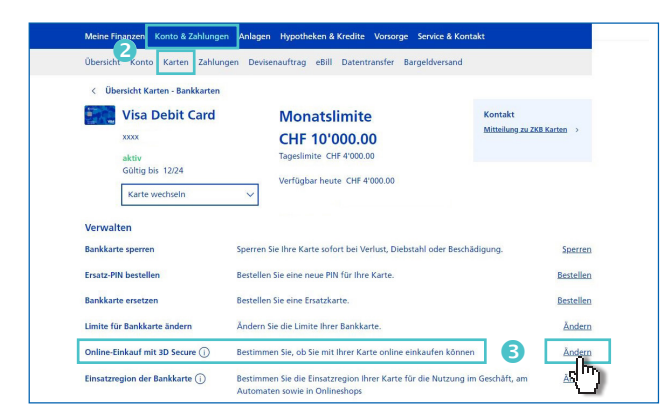

- Wählen Sie Ihr Gerät, mit dem Sie Ihre Online-Zahlungen bestätigen möchten.
- Geben Sie Ihre Mobilnummer im Format +417xxxxxxx ein und klicken Sie auf «Aktivieren». Sollten Sie Online-Zahlungen nicht mit der ZKB Access App bestätigen können, senden wir Ihnen jeweils einen Bestätigungscode per SMS.

| / | Bestätigung mit ZKB Ac<br>Beim 3D Secure-Verfahren<br>Transaktionen mit der ZKB |                               |                            |  |
|---|---------------------------------------------------------------------------------|-------------------------------|----------------------------|--|
| 0 | Wählen Sie ein Gerät, n<br>möchten                                              | nit welchem Sie Ihre Online-T | e-Transaktionen bestätigen |  |
|   | iPhone 13 Pro                                                                   | iOS 15.4.1                    |                            |  |
|   | O Samsung                                                                       | Android 11                    |                            |  |
|   | Mobilenummer für SMS-Codes ①                                                    |                               | z.B. +4179xxx1234          |  |
| D |                                                                                 | -                             |                            |  |

G Sie erhalten jetzt per SMS einen Code. Bitte geben Sie diesen Code in die Eingabefelder im neu geöffneten Fenster «Mobilnummer bestätigen» ein.

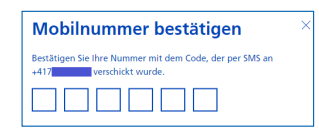

Scannen Sie jetzt im neu geöffneten Fenster die Grafik mit Ihrer ZKB Access App oder Ihrem Lesegerät und geben Sie den TAN ein.

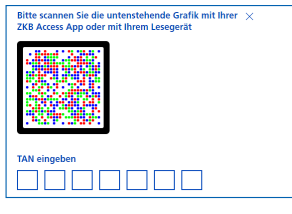

Sie haben nun Online-Einkauf mit 3-D Secure eingerichtet und können mit Ihrer ZKB Visa Debit Card im Internet bezahlen.

## Aktivieren Sie die Mitteilungen in der ZKB Access App für vereinfachte Transaktionsfreigabe

Für eine einfache und schnelle Freigabe von Online-Zahlungen erlauben Sie in der ZKB Access App unter **«Einstellungen»** die **«Mitteilungen»**. So kann Ihnen die ZKB Access App jeweils die Transaktionsfreigabe-Pushmitteilung auf Ihr Mobilgerät zustellen.

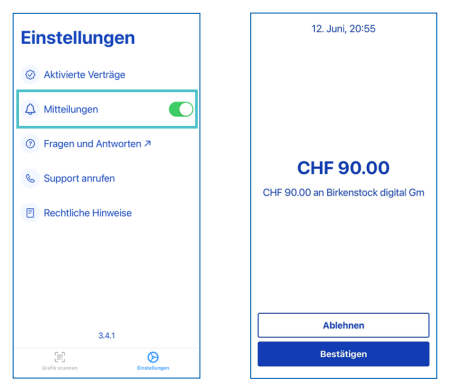

08/22